### **RedCapital** Tú decides en qué invertir

## Proceso de inversión

## paso a paso

+562 2233 3346 +562 3224 9361

www.redcapital.cl

contacto@redcapital.cl

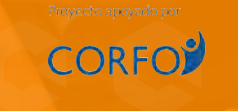

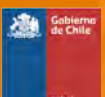

#### >>> 1 Simular inversión

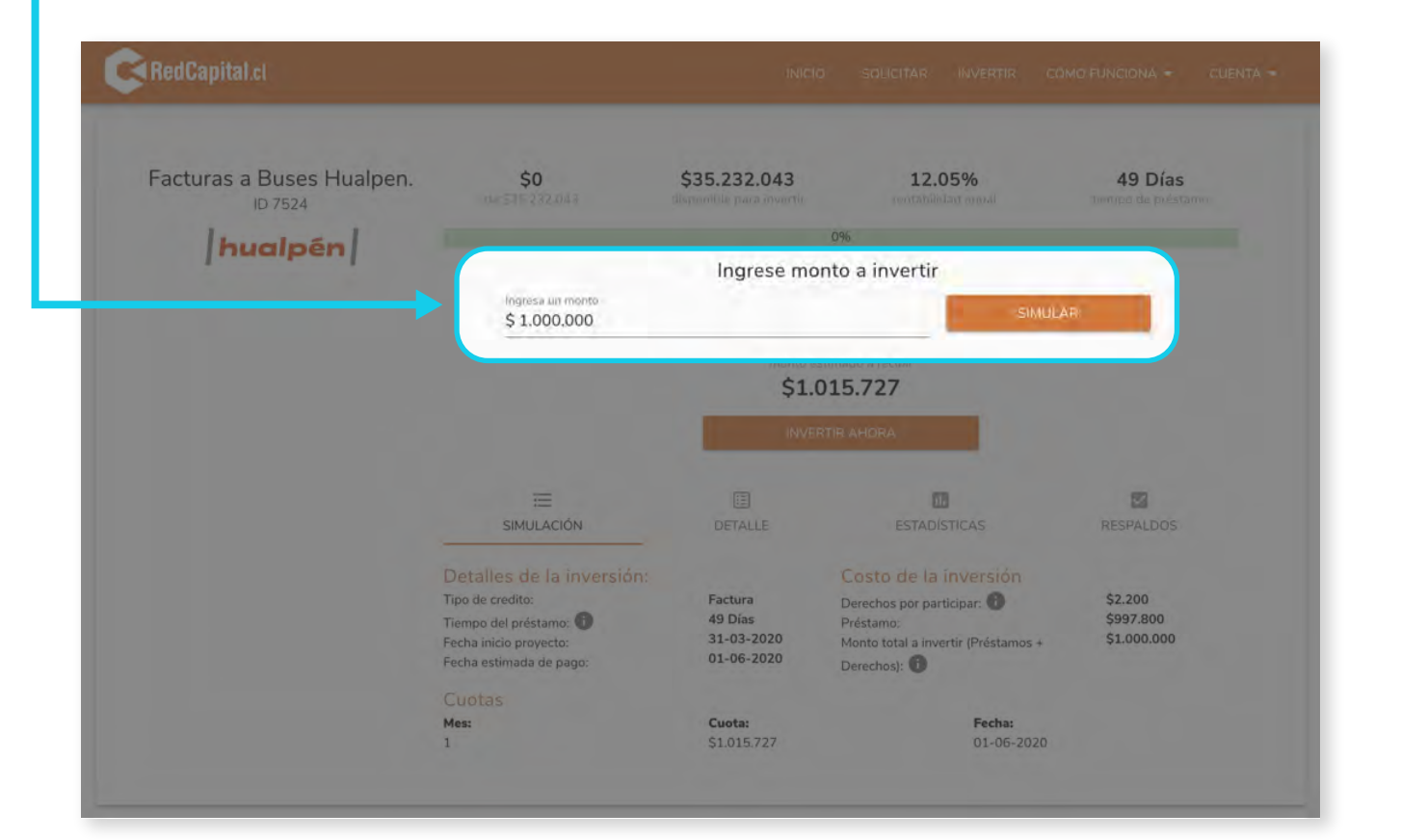

RedCapital

Ingresa con RUT y contraseña (si no estás registrado debes hacerlo en la parte superior derechea)

2

| Facturas a Buses Hualpen.<br>ID 7524 | \$0<br>                                                                  | \$35.232.043   | 12.05%     |                       | 49 Días                                          |
|--------------------------------------|--------------------------------------------------------------------------|----------------|------------|-----------------------|--------------------------------------------------|
| hualpén                              |                                                                          | 0%             |            |                       |                                                  |
|                                      |                                                                          | Ingrese monto  | a invertir |                       |                                                  |
|                                      | \$ 1.000.000                                                             |                |            | SIMULAR               |                                                  |
|                                      |                                                                          | monto estimuci |            |                       |                                                  |
|                                      |                                                                          | \$1.015.       | 121        |                       |                                                  |
|                                      |                                                                          |                |            |                       |                                                  |
|                                      | Ingresar a RedCapital                                                    |                |            |                       |                                                  |
|                                      | Ingresar a RedCapital                                                    |                |            |                       | 8                                                |
|                                      | Ingresar a RedCapital                                                    |                |            |                       | RESPALDOS                                        |
|                                      | Ingresar a RedCapital<br>RUT personal<br>11.111.111-1]<br>Contraseña     |                |            | sión                  | RESPALDOS                                        |
|                                      | Ingresar a RedCapital RUT personal 11.111.111-1 ContraseAa               |                | 8          | sión<br>B             | ESPALDOS<br>\$2.200<br>\$997.800<br>\$1.000,000  |
|                                      | Ingresar a RedCapital<br>RUT personal<br>11.111.111-1)<br>Contraseña<br> | 7 CREAR UNA CI | ion ta     | stón<br>D<br>stamos + | RESPALDOS<br>\$2.200<br>\$997.800<br>\$1.000.000 |

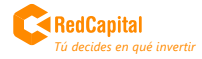

#### **3** Revisa el Detalle de la inversión

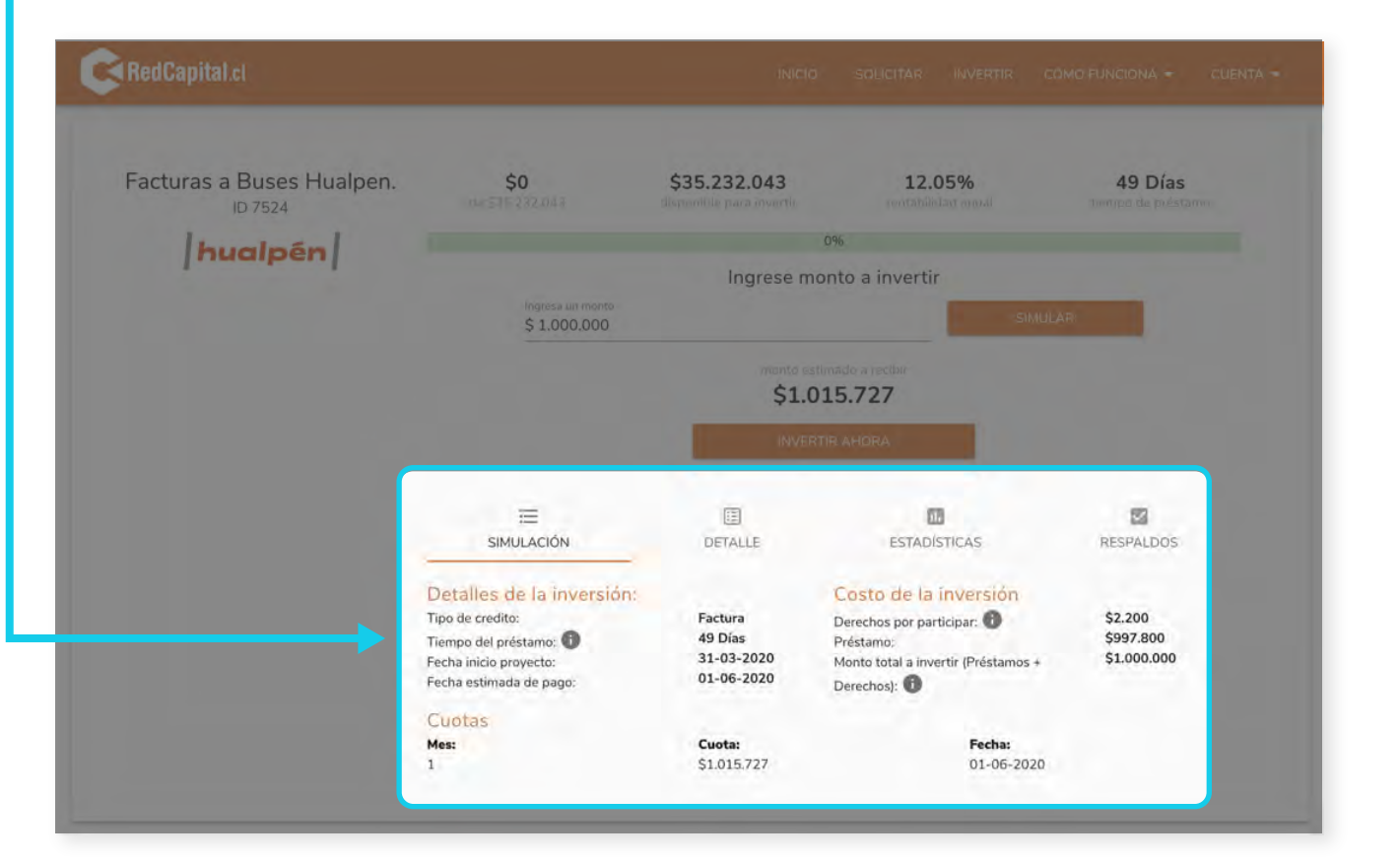

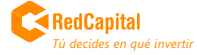

#### 🖈 3 Revisa el Detalle de la inversión

| Facturas a Buses Hualpen.<br>ID 7524 | \$7.982.900                                                                                                    | \$27.249.143                                                                                                    | 12.05%                                                                                                    | 46 Días                                                                                                    |
|--------------------------------------|----------------------------------------------------------------------------------------------------|----------------------------------------------------------------------------------------------------|----------------------------------------------------------------------------------------------------|----------------------------------------------------------------------------------------------------|
| hualpén                              |                                                                                                    | Ingrese mo                                                                                                    | nto a invertir                                                                                                    |                                                                                                    |
|                                      | \$ 1.000.000                                                                                                    |                                                                                                    | 1                                                                                                    | A) (Jac                                                                                                    |
|                                      |                                                                                                    | ¢1.01                                                                                                    | marte a restale                                                                                                    |                                                                                                    |
|                                      |                                                                                                    | \$1.01                                                                                                    | 14.731                                                                                                    |                                                                                                    |
|                                      |                                                                                                    |                                                                                                    |                                                                                                    |                                                                                                    |
|                                      | -                                                                                                    |                                                                                                    | 10                                                                                                    | 12                                                                                                    |
|                                      | SIMULACION<br>TIPO DE CREDITO: Se trata de una op                                                                                                    | DETALLE<br>eración de factoring, en donde la factu                                                                                                    | ESTADISTICAS<br>ira es electrónica, cedida a nombre de: R                                                                                                    | RESPALDOS<br>ledCapital Spa. y notificada al pagad                                                                                                    |
|                                      | (deudor), en este caso, Buses Hualpen *<br>HISTORIAL DE LA EMPRESA SOLICIT<br>territorio, Empresa creada el año 200<br>para vehículos. Cliente tiene actualment<br>La empresa tiene una cartera compues<br>representación exclusiva de Bridgenston | A.<br>AMTENacida en Argentina, en donde y<br>dedicada a la comercialización y dist<br>e 5 sucursales (Servitecas) en donde a<br>la por empresas y personas naturales,<br>5. | ra cuenta con más de 20 locales, esta em<br>tribución principalmente neumáticos, ad<br>idemás de la venta realiza servicios de m<br>Sus dueños llevan más de 60 años en e | npresa no teme a aventurarse a nuevo<br>emás de otros repuestos y acosonis<br>nantención y reparación para vehículo<br>() rubro automotriz en argentina con |
|                                      | ACERCA DEL PAGADOR DE LA FAC<br>empézó a operar durante la primavera<br>constante en todos sus ámbitos, la cai<br>amigos y familiares, a través de la últi<br>Marcopolo y Comil.                                                                   | TURA Buses Hualpen Ltda. se fundó<br>o del año 1991. De las características<br>dad de la atención y la inversión perm<br>ma tecnología y la flota más moderna               | ó en octubre del año 1990 en la comu<br>s que siempre marcarori el rumbo de la<br>ianente para garantizar la seguridad de<br>a del país, respaldada por las marcas S      | na de Torné, VIII Región del Biobio,<br>a empresa, se destacan la innovació<br>sus pasajeros, tratados siempre con<br>icania y Volvo, además de carroceri   |
|                                      | En nuestros comienzos, los recorridos o<br>número de empleados se ha increment<br>Bárbara, Angol, Concepción, Tomé, Pen                                                                                                    | que realizábamos eran Concepción, To<br>ado al igual que los recorridos, entre l<br>co, Chiguayante, Hualqui, Lagunillas y i                                                | une y Santiago; hoy en día, la empresa l<br>os cuales están: Viña del Mar. Valparaís<br>Coronel.                                                                          | ha crecido considerablemente, pues<br>10, Santiago, Chillán, Los Ángeles, S                                                                                 |
|                                      |                                                                                                    |                                                                                                    |                                                                                                    |                                                                                                    |

RedCapital Tú decides en qué invertir

#### Elige forma de inversión

| RedCapital.cl             |                                                                                                    |
|---------------------------|----------------------------------------------------------------------------------------------------|
| Facturas a Buses Hualpen. | \$1.000.000 \$35.232.043 12.05% 49 Días                                                                                                    |
| hualpén                   | Ingrese monto a invertir                                                                                                    |
|                           | \$ 1,000,000<br>TOUTO COMPANY & LOUGH<br>\$1.015.727                                                                                                    |
|                           | <ul> <li>Modo de inversión</li> <li>Modo de inversión</li> <li>Pagar total: \$1.000,000</li> <li>Reservaremos tu cupo. El beneficio es que no tendrás que volver para transferir. Si aún no es la fecha de inicio del proyecto: Tu rentabilidad real bajará por unos días.</li> <li>Settrios deveños: \$2.200</li> <li>No disponible: Esta opción no está disponible ya que hoy es la fecha de inicio del proyecto o esta es posterior al día de hoy. Por lo tanto, debes transferir el total para adjudicar inversión.</li> </ul> |
|                           | Ser velce anti-crudes                                                                                                    |
|                           | Mistodo de papo                                                                                                    |
|                           | O Page                                                                                                    |

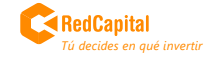

Completa los datos de la cuenta en que deseas que te depositemos el pago de las utilidades de tu inversión

4

| Facturas a Buses Hualpen. | \$1.000.000<br>04 535232 043                                                                                      | \$35.232.043                                                                                                    | 12.05%                             | num                                                                         | 49 Días |
|---------------------------|----------------------------------------------------------------------------------------------------|----------------------------------------------------------------------------------------------------|------------------------------------|-----------------------------------------------------------------------------|---------|
| Ibualaán                  | 2.8%                                                                                                    |                                                                                                    |                                    |                                                                             |         |
| Indupent                  |                                                                                                    | Ingrese monte                                                                                                    | o a invertir                       |                                                                             |         |
|                           | Angress and Avenue<br>\$ 1.000,000                                                                                |                                                                                                    |                                    |                                                                             |         |
|                           |                                                                                                    | - Second Second Second                                                                                           |                                    |                                                                             |         |
|                           |                                                                                                    | \$1.015                                                                                                    | .727                               |                                                                             |         |
|                           |                                                                                                    |                                                                                                    |                                    |                                                                             |         |
|                           |                                                                                                    |                                                                                                    |                                    |                                                                             |         |
|                           | Construction and the                                                                                              |                                                                                                    |                                    |                                                                             |         |
|                           | Setticida opcionnos                                                                                               |                                                                                                    |                                    |                                                                             |         |
|                           | Servicios opcionimos                                                                                              |                                                                                                    |                                    |                                                                             |         |
|                           | <ul> <li>Cuenta donde pagaremo</li> </ul>                                                                         | s tu inversión                                                                                                   |                                    |                                                                             |         |
|                           | Cuenta donde pagaremo                                                                                             | s tu inversión                                                                                                   | 18810-se<br>+56 984646633          |                                                                             |         |
|                           | Cuenta donde pagaremo<br>007<br>18.394.975-4<br>Usero<br>BANCO SECURITY                                           | s tu inversión<br>Tara de cuenta<br>- Cuenta de Ahorr                                                            | Tilleffcree<br>+56 984646633<br>p  | rkimero de cuento<br>998877                                                 | ,       |
|                           | Cuenta donde pagaremo<br>7077<br>18:394 975-4<br>Takes<br>BANCO SECURITY<br>Northes                               | s tu inversión<br>Toro de quenta<br>Cuenta de Ahorn<br>Apelido Datema                                            | Tilleffond<br>+56 984646633<br>0 • | Hémero de cuenta<br>998877<br>Apolitida Matemo                              | 5       |
|                           | Cuenta donde pagaremo<br>70/9<br>18:394:975-4<br>73845<br>BANCO SECURITY<br>Nominesi<br>Gustavo                   | s tu inversión Toro de cutorta Cuenta de Ahore Apadida Distores Anánia                                           | Taatoon<br>+56 984646633<br>o ≁    | Alamero de coenta<br>998877<br>Apellidà Matemo<br>Garib                     |         |
|                           | Cuenta donde pagaremo<br>707<br>18.394.976.4<br>BANCO SECURITY<br>Nombresi<br>Gustavo<br>Drección compatia        | s tu inversión<br>Toro de quenta<br>Cuenta de Ahorro<br>Apellale Materio<br>Anania<br>Broción                    | Yuutoon<br>+56 984646633<br>0 *    | Alamen de caenta<br>998877<br>Apellelà Materror<br>Garib                    | ,       |
|                           | Cuenta donde pagaremo<br>Toly<br>18.394.976-4<br>Banco SECURITY<br>Northes<br>Gustavo<br>Decotin compatia         | s tu inversión<br>Teo la quenta<br>Cuenta de Ahorn<br>Apenda Pasero<br>Anania<br>Región.                         | Talatoni<br>+56 984646633<br>0 •   | Namero de cuerda<br>998877<br>Apelitido Maternor<br>Garib<br>Cómesa<br>null |         |
|                           | Cuenta donde pagaremo<br>TOV<br>18.394.975-4<br>Usero<br>BANCO SECURITY<br>Northes<br>Gustavo<br>Derectór compata | s tu inversión<br>Type de quenta<br>Cuenta de Ahorn<br>Apendio Daterno<br>Anánia<br>Región<br>Cuentos términos y | Tillatonii<br>+56 984646633<br>0 • | Alamero de cuenta<br>998877<br>Apelitió Materro<br>Garib<br>Cómena<br>null  |         |

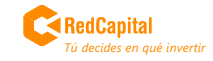

#### **5** Acepta condiciones y presiona "Siguiente"

| Facturas a Buses Hualpen. | \$1.000.000 ······························                                                                                                    | \$35.232.043                                                                                    | 12.05%                                                                                          | 49 Días |
|---------------------------|----------------------------------------------------------------------------------------------------|-------------------------------------------------------------------------------------------------|-------------------------------------------------------------------------------------------------|---------|
| I humbridge I             | 2.9%                                                                                                    |                                                                                                 |                                                                                                 |         |
| Inddipent                 |                                                                                                    | Ingrese monto a i                                                                               | invertir                                                                                        |         |
|                           | Angrada an invento<br>\$ 1,000,000                                                                                                    |                                                                                                 |                                                                                                 |         |
|                           |                                                                                                    | \$1.015.72                                                                                      | 7                                                                                               |         |
|                           |                                                                                                    |                                                                                                 |                                                                                                 |         |
|                           | Mode de niversion                                                                                                    |                                                                                                 |                                                                                                 |         |
|                           |                                                                                                    |                                                                                                 |                                                                                                 |         |
|                           |                                                                                                    |                                                                                                 |                                                                                                 |         |
|                           | Servicios opcionários                                                                                                    |                                                                                                 |                                                                                                 |         |
|                           | Servicios opcionilitis                                                                                                    | 1 in antida                                                                                     |                                                                                                 |         |
|                           | <ul> <li>Servicios opcionátos</li> <li>Cuenta donde pagaremos to</li> </ul>                                                                            | u inversión                                                                                     |                                                                                                 |         |
|                           | <ul> <li>Servicios opcionatos</li> <li>Cuenta donde pagaremos te<br/><sup>10</sup>/7<br/>18:394.975 -4     </li> </ul>                                 | a inversión<br>+56                                                                              |                                                                                                 |         |
|                           | Servicios opcionalises     Cuenta donde pagaremos te     Terry     18.394.975-4     Banco SECURITY                                                     | u inversión<br>+56<br>Tigos de counts<br>~ Cuenta de Ahorro                                     | 5984646633<br>7 984646633<br>7 998877 de cuento                                                 |         |
|                           | Cuenta donde pagaremos tu UNI E394.975-4 Banco SECURITY Norders                                                                                        | u inversión<br>+50<br>* Topo de cuenta<br>* Cuenta de Ahorro<br>Apolitiko Itálene               | rom<br>5 984646633<br>Alamaro de cuent<br>998877<br>Apetitido Mutemor                           |         |
|                           | Servicios opcionitios     Cuenta donde pagaremos to     roye     18-394-976-4     Lares     BANCO SECURITY     Norshes     Gustavo                     | u inversión<br>seat<br>Son de conto<br>Cuenta de Ahorro<br>Apolitic Falerro<br>Anania           | Vienero de cuerto<br>998677<br>Vienero de cuerto<br>998877<br>Austrado Matemar<br>Garib         |         |
|                           | Servicios opcion/Alles     Cuenta donde pagaremos to     Troy     B.3.94.9/6-4     Banco     BANCO SECURITY     Montes     Gustavo     Drecobo compata | u inversión<br>tier<br>+50<br>Toro de caonta<br>- Cuenta de Ahorno<br>Apontio Eterrer<br>Anania | res<br>\$9846466533<br>***********************************                                      |         |
|                           | Cuenta donde pagaremos te  Cuenta donde pagaremos te  Torre BESSE 976-4 Barca BANCO SECURITY Norrates Gustavo Drecodo competia                         | u inversión<br>tier<br>+56<br>Cuenta de Ahorro<br>Anania<br>Región                              | View<br>\$984646633<br>\$998877<br>\$998877<br>Acceletode Materieur<br>Garib<br>Compact<br>null |         |

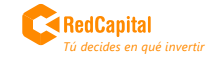

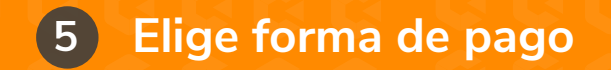

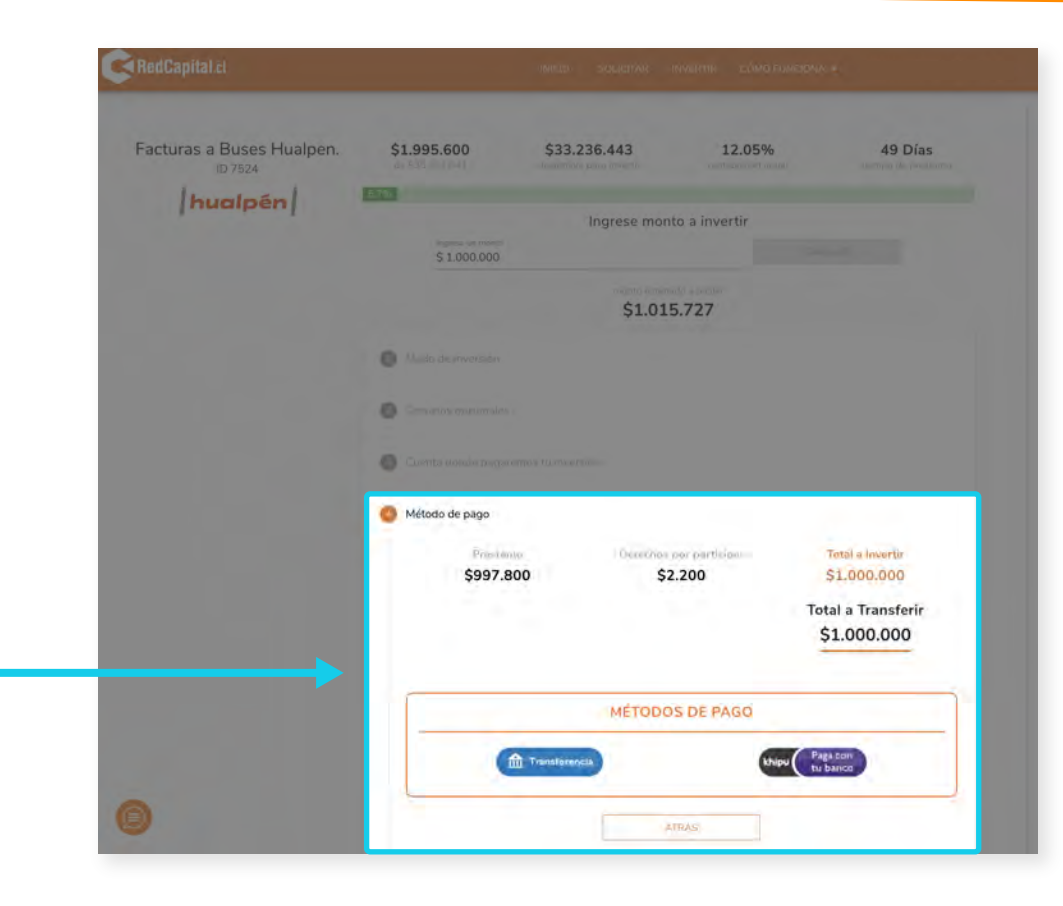

• Si seleccionas **Khipú**, el proceso te guiará hasta dejar lista tu reserva.

• Si seleccionas **"Transferencia electrónica"** deberás abrir una nueva ventana en la página de tu banco e ingresar a tu Banco para Transferir (como lo haces generalmente).

**IMPORTANTE:** Una vez que presiones "siguiente" veras los detalles de la cuenta a transferir.

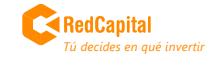

#### 6 Estos son los datos de la cuenta donde debes transferir

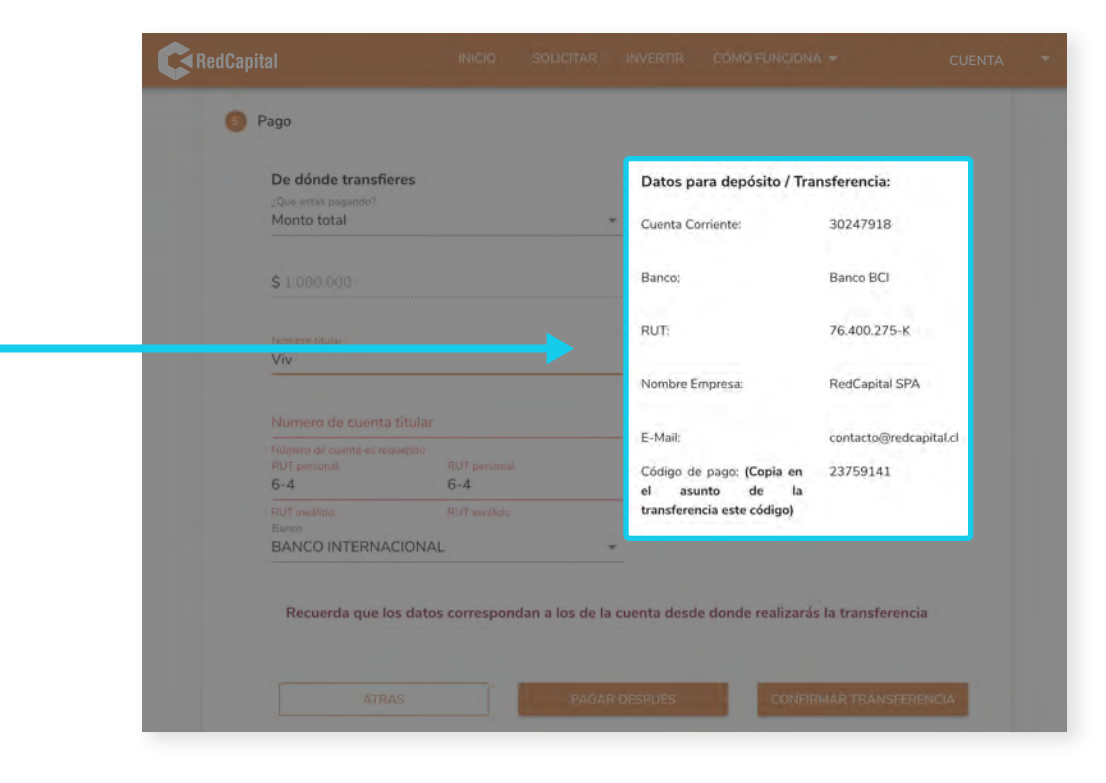

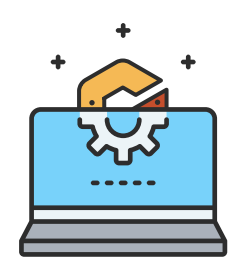

Te llegará un correo confirmando tu participación cuando validemos tu transferencia.

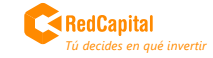

# **RedCapital** Tú decides en qué invertir

www.redcapital.cl